## **SmartEval system: Manual for lecturers**

### Step 1: Access to SmartEvals

- Click on the link in the email that you have received from SmartEvals.
- Log in with your **US username** and **password**.

This will appear on your screen after you have logged into the system.

| SmartEvals! | STELLENBOSCH UNIVERSITY STELLENBOSCH UNIVERSIT                                                         |
|-------------|----------------------------------------------------------------------------------------------------|
|             | EvalCenter Handouts Reports See Advice Create Thank You Help Exit Johan Van Der Spr                    |
|             | My EvalCenter                                                                                          |
|             | Customize                                                                                              |
|             | 🔀 Preview Term CRN Dept Num Sec Course Type Total Resp Not Resp % Resp Survey Start Survey End See     |
|             | FA 2016 2016-44415-244E Bing 244 1 Fluid Mechanics (x-listed) Lecture 440 67 373 15% 10/13/16 10/21/16 |
|             |                                                                                                    |
| •           | The pie chart indicates your response rate for this feedback opportunity.                              |

#### Step 2: Viewing your data

- To view your data click on the graph icon
- underneath **'See'** to your far right.

| - |          |         |                 |      |     |     |                            |         |       |      |          |        |              |            |     |
|---|----------|---------|-----------------|------|-----|-----|----------------------------|---------|-------|------|----------|--------|--------------|------------|-----|
| × | Preview  | Term    | CRN             | Dept | Num | Sec | Course                     | Туре    | Total | Resp | Not Resp | % Resp | Survey Start | Survey End | See |
|   | <u> </u> | FA 2016 | 2016-44415-244E | Bing | 244 | 1   | Fluid Mechanics (x-listed) | Lecture | 440   | 67   | 373      | 15 %   | 10/13/16     | 10/21/16   |     |
|   |          |         |                 | 12   |     |     |                            |         |       |      |          |        |              |            |     |
|   |          |         |                 |      |     |     |                            |         |       |      |          |        |              |            |     |
|   |          |         |                 |      |     |     |                            |         |       |      |          |        |              |            |     |
|   |          |         |                 |      |     |     |                            |         |       |      |          |        |              |            |     |

- Your data will appear with aggregates for each question.
- Meaning of the columns is as follows:

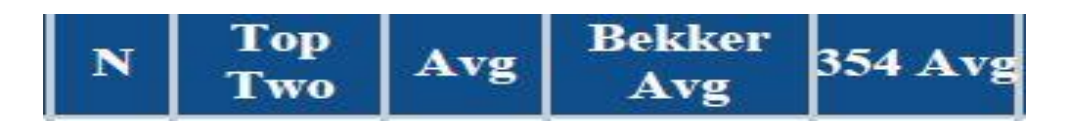

- > N The number of respondents who answered that question.
- Top Two The percentage of respondents who answered the question with the two. most positive responses.
- > Avg The average of the question for that module/lecturer.
- BekkerAvg (Lecturers'surnameAvg/ MyAvg) This is the cumulative average for the question for all modules the lecturer has in SmartEvals.
- 424Avg (modulenumberAvg) This is the cumulative average for the question for any modules of that number in SmartEvals.

#### Step 3: Comments of students

- Scroll down to the bottom of the page, after the long list of open comments.
- A WORDLE (see example underneath) will appear of commonly occurring words or phrases that was used by students.
- > This WORDLE is like a summary of the comments students provided.
- > Words that were used the most often within the feedback, will stand out more.
- If you click on a word, the system will provide you with the comments in which that word appeared.

Commonly Occurring Words and Phrases from Your Students' Comments Show Preferences

# class completely exam not professor question student

#### Step 4: Further analysis of the data - myFocus tool

SmartEvals provides a myFocus tool that is designed to identify the two or three questions
lecturers should focus on to have the largest overall increase in their feedback data.
Lecturers can upload their action plans and build up a knowledge base of possible responses
to feedback issues. A tutorial video on the myFocus tool is available on the system.

• To access the myFocus tool hover over the Reports tab at the top of your screen and click on myFocus – see below

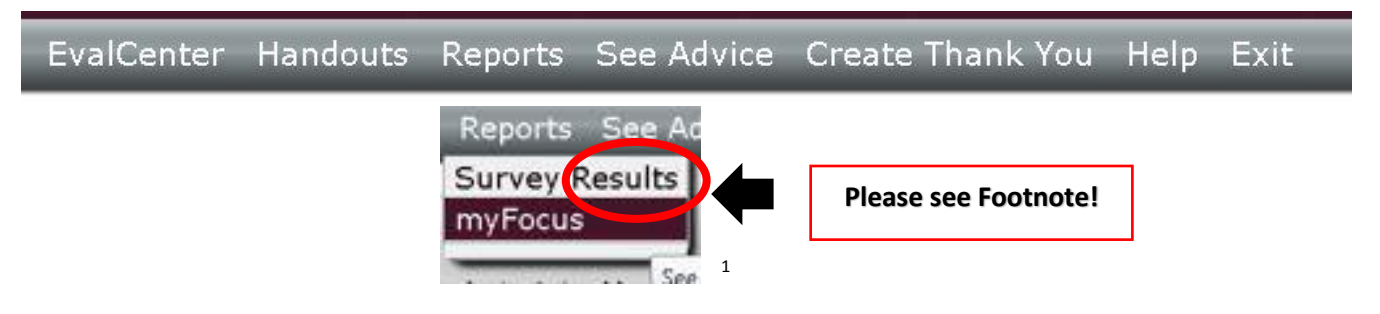

<sup>&</sup>lt;sup>1</sup> The SmartEvals system makes use of terminology such as 'evaluation' and 'results'. At SU, we, however, prefer the use of the terms 'feedback' and 'data' instead. SU regards Student Feedback primarily as a source for Professional learning.

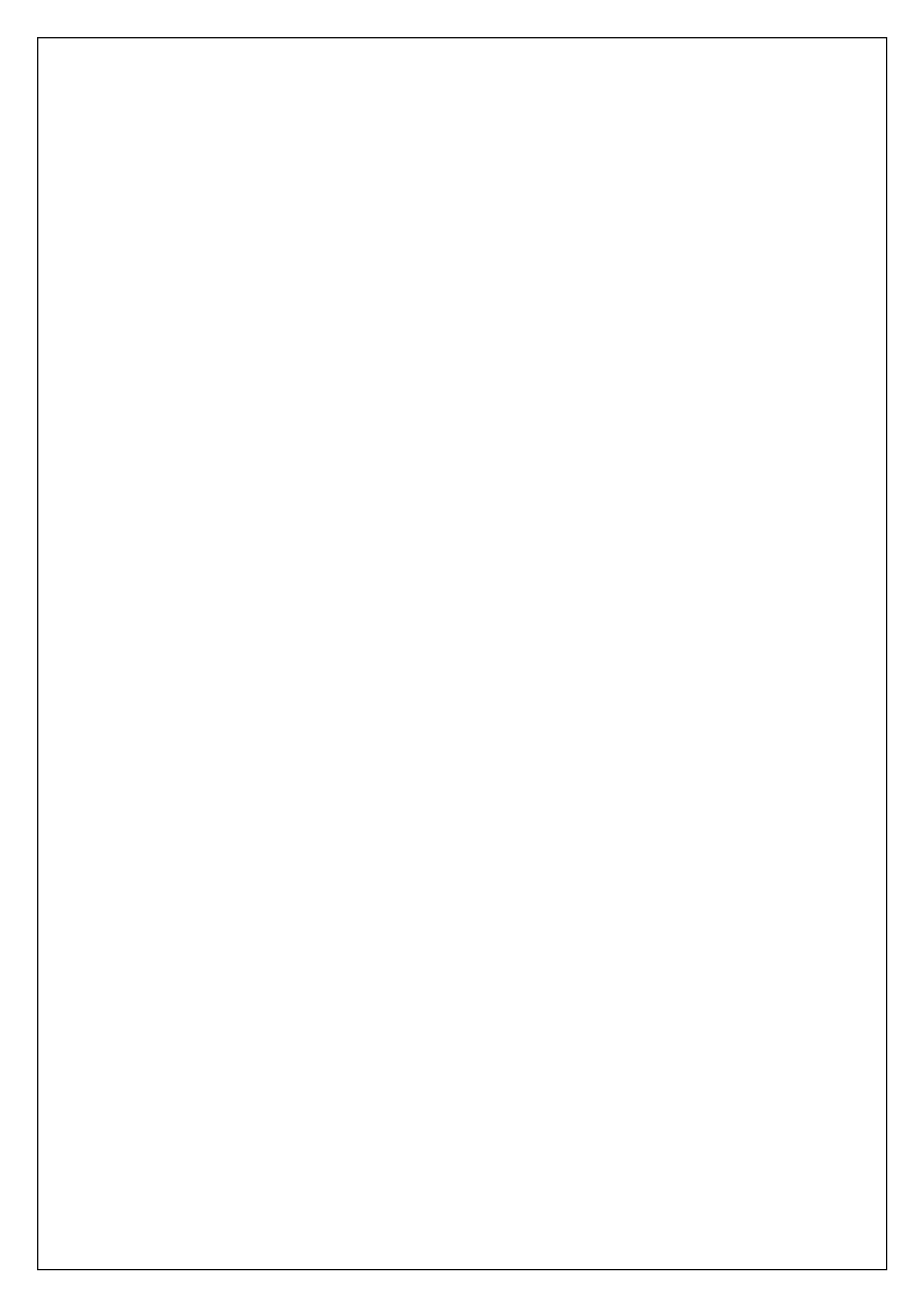